## **STUDENTE - INSERIMENTO TESI SU ESSE3 PER L'APPROVAZIONE**

1. Processo inserimento allegato web (in breve)

Lo studente durante il processo di presentazione domanda di conseguimento titolo (o modifica) accede alla parte dell'inserimento allegato tesi

| UNIVERSITÀ<br>DELLA CALABRIA                         | AMBIENTE DI TEST | MENU       |
|------------------------------------------------------|------------------|------------|
| [] ≪ 3 B 1 C 1 ≫                                     | ∓ Legen          | da         |
| Gestione allegato definitivo tesi                    | 📌 Dato ob        | bligatorio |
| Verifica l'allegato definitivo inserito per la tesi. | 🔯 Checklis       | st         |
| Allegati inseriti                                    |                  |            |
| Non è stato inserito alcun allegato.                 |                  |            |
| Aggiungi nuovo allegato                              |                  |            |
| Indietro Avanti                                      |                  |            |

2. Dopo aver cliccato su "Avanti" compare la pagina per inserire l'allegato tesi

| DELL                        |                                                                                            |                                   |
|-----------------------------|--------------------------------------------------------------------------------------------|-----------------------------------|
| Dichiarazione alleg         | 1 C 1 >><br>gato definitivo tesi<br>tive all'allegato definitivo della tesi.               | ∓ Legenda     ★ Dato obbligatorio |
| Dichiarazione allegato de   | finitivo tesi                                                                              | Checkist                          |
| Titolo:*                    | MISCODAMICXXXXXXX                                                                          |                                   |
| Descrizione:                |                                                                                            |                                   |
| 30* 140                     | I Caratteri rimanenti: 255                                                                 |                                   |
|                             | Le estensioni supportate sono: pdf. I file pdf devono essere conformi alla specifica PDF/A |                                   |
| Allegato:*                  | +Seleziona file                                                                            |                                   |
| Conferma tesi<br>definitiva | Confermo che questa tesi è quella definitiva                                               |                                   |

3. Inserisce il titolo (campo obbligatorio) eventualmente la descrizione (facoltativa) e va su seleziona file per inserire l'allegato tesi. **Può inserire solo pdf in formato PDF/A** 

4. Per rendere definitivo il caricamento della tesi deve spuntare "Confermo che questa tesi è quella definitiva" e cliccare su "Avanti"

| e le informazioni rei                     | itive all'allegato definitivo della tesi.                                                  | D Checklist |
|-------------------------------------------|--------------------------------------------------------------------------------------------|-------------|
| iarazione allegato d                      | finitivo tesi                                                                              |             |
| Titolo:*                                  | tesi corretta                                                                              |             |
| Descrizione:                              | allegato tesi definitivo                                                                   |             |
|                                           | Caratteri rimanenti: 231                                                                   |             |
|                                           | Le estensioni supportate sono: pdf. I file pdf devono essere conformi alla specifica PDF/A |             |
|                                           |                                                                                            |             |
| Allegato:*                                | + Seleziona file                                                                           |             |
| Allegato:*<br>Conferma tesi<br>definitiva | +Seleziona file Confermo che questa tesi è quella definitiva                               |             |

5. A questo punto l'allegato tesi è definitivo e non può più modificarlo. Il relatore potrà procedere con l'approvazione su Esse3 (avvisare il relatore della scadenza).